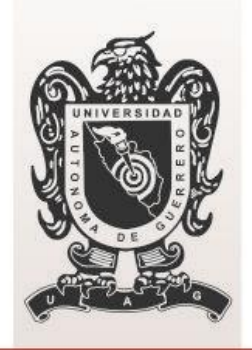

# **UAG**RO Universidad Autónoma de Guerrero

Coordinación de Tecnologías de la Información y Comunicación

# Guía rápida para Generar un Gasto General

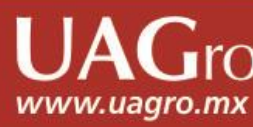

Primeramente accesa a la página del sistema en la dirección: http://www.siia.uagro.mx/finanzas

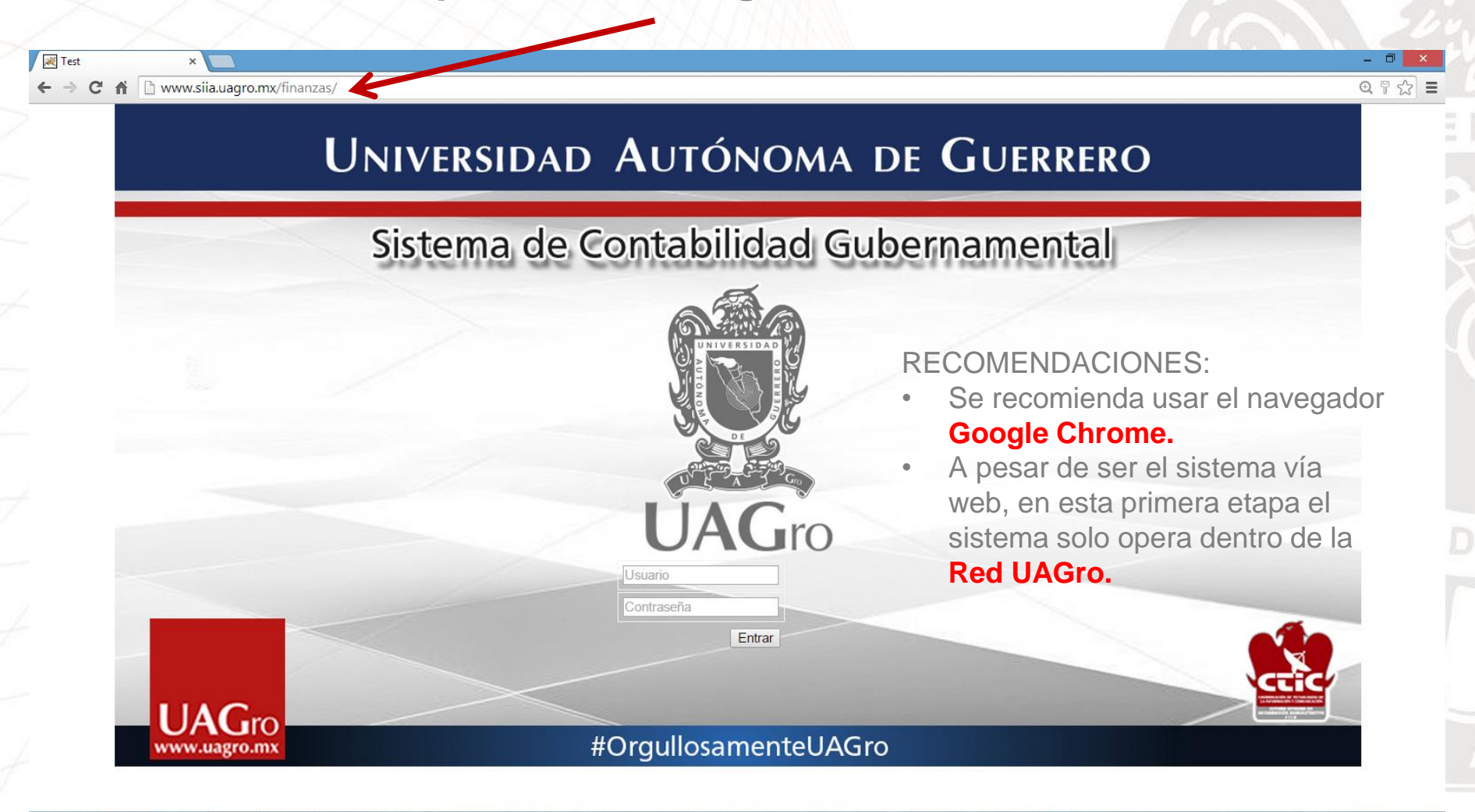

www.uagro.mx

09:55 a.m

31/10/2014

📖 🔺 📈 🖓 🕩

Después introduce el usuario y contraseña asignados

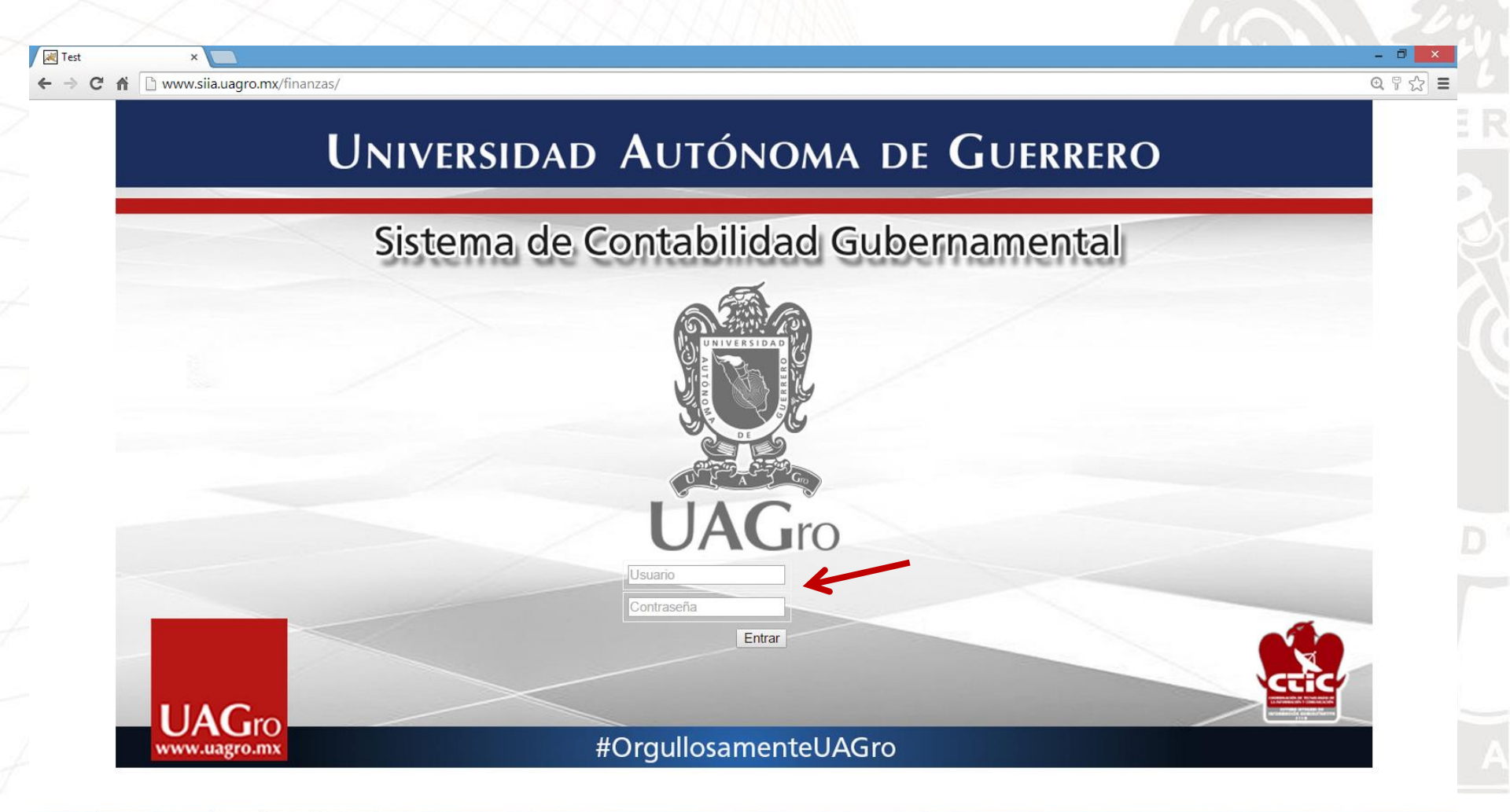

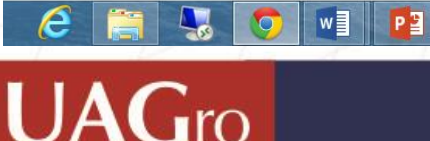

www.uagro.mx

www.uagro.mx

PASO 1. Da clic donde aparece el nombre de tu dependenciaPASO 2. Selecciona la opción solitud de gasto.PASO 3. Selecciona la opción extraer.

| Image: Consultación de la contrabilidad Gubernamental         Image: Consultación de la contrabilidad Gubernamental         Image: Consultación de la contrabilidad Gubernamental | VINUERSIDAD AUTÓNOMA DE GUERRERO   Sistema de Contabilidad Gubernamental     VINUERCUERRERO / PALO   VINUERSIDAD AUTÓNOMA DE GUERRERO   VINUERSIDAD CONCOLORION   VINUERSIDAD CONCOLORION   VINUERSIDAD CO | ← → C ♠ 🗋 www.siia.uagro.mx/fina                                                                                                    | 12as/                                              | <u>@</u> ☆                  |
|----------------------------------------------------------------------------------------------------|----------------------------------------------------------------------------------------------------|----------------------------------------------------------------------------------------------------|----------------------------------------------------|-----------------------------|
| Sair Ayuda   VALDEZ GUERRERO / PABLO   COORDINACIÓN DE   COORDINACIÓN DE   Solicitud Gastos   Solicitud Gastos   Solicitud Gastos     Filtro   Docum   Monto   Fecha   Concepto   Extraer[Nuevo                                                                                                    | Sair Ayuda   VALDEZ GUERRERO / PABLC   COORDNA CIÓN DECOS   CONSUNTA CURADOS   Solicitud Gastos   Solicitud Gastos     Solicitud Gastos     Solicitud Gast                                                                                                    |                                                                                                    | UNIVERSIDAD AUTÓNOMA<br>Sistema de Contabilidad Gu | DE GUERRERO<br>Ibernamental |
| Paso 2                                                                                                    | GASGRALESJIE       Paso 2       Paso 3                                                                                                    | Salir Ayuda Solicitud<br>Filtro<br>VALDEZ GUERRERO / PABLO<br>COORDINACIÓN DE<br>ASUNTOS JUR?DICOS<br>Consulta Catalogos<br>Solicitud Gastos | Gastos Solicitud Gastos Comprobaciones             |                             |
|                                                                                                    | Paso 3                                                                                                    | Paso 2                                                                                                    |                                                    |                             |

www.uagro.mx

PASO 4. Da clic en el símbolo + para insertar una nueva solicitud.

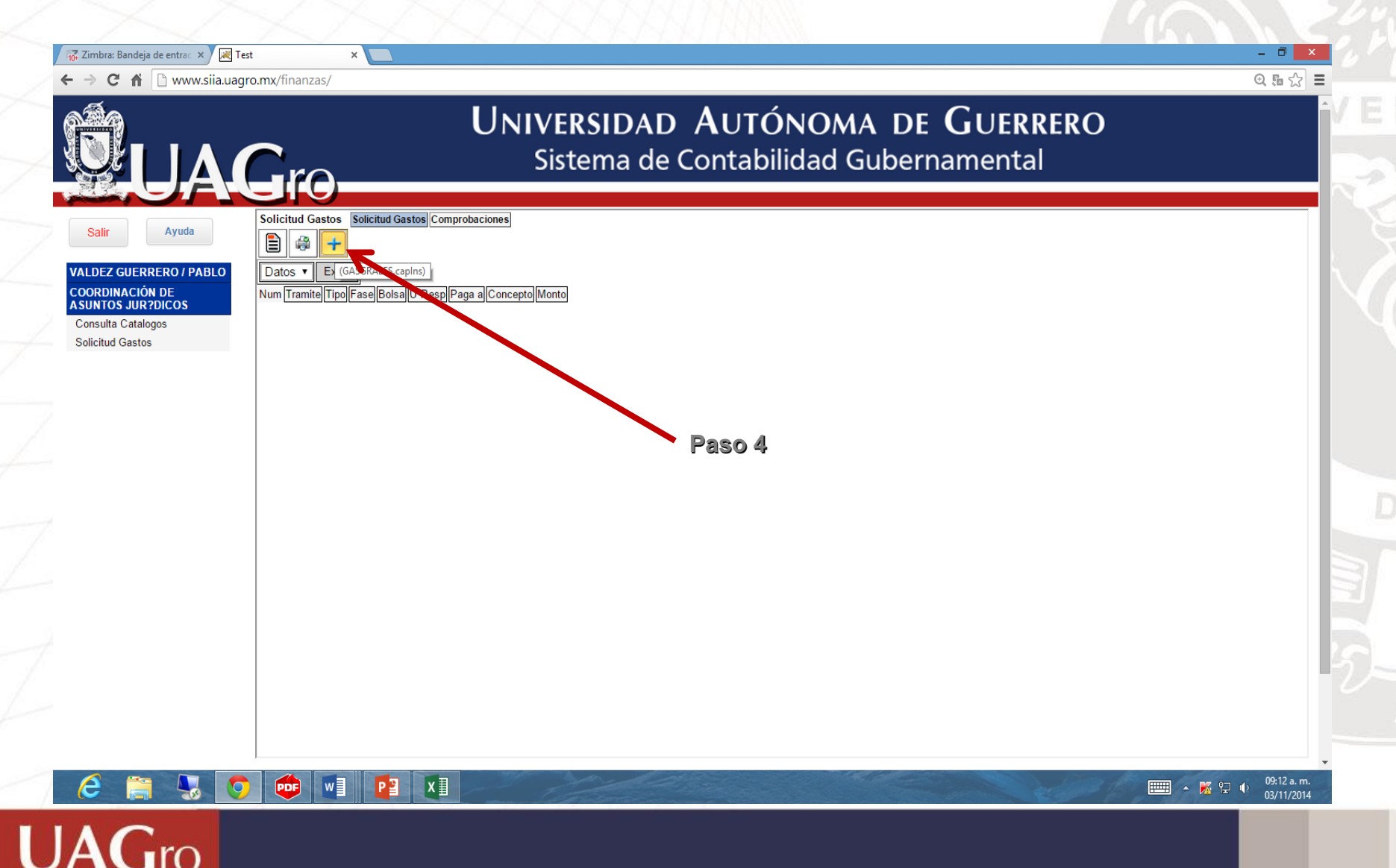

www.uagro.mx

Gro

PASO 5. Corroborar tu tipo de solicitud o selecciona el tipo de gasto a tramitar.

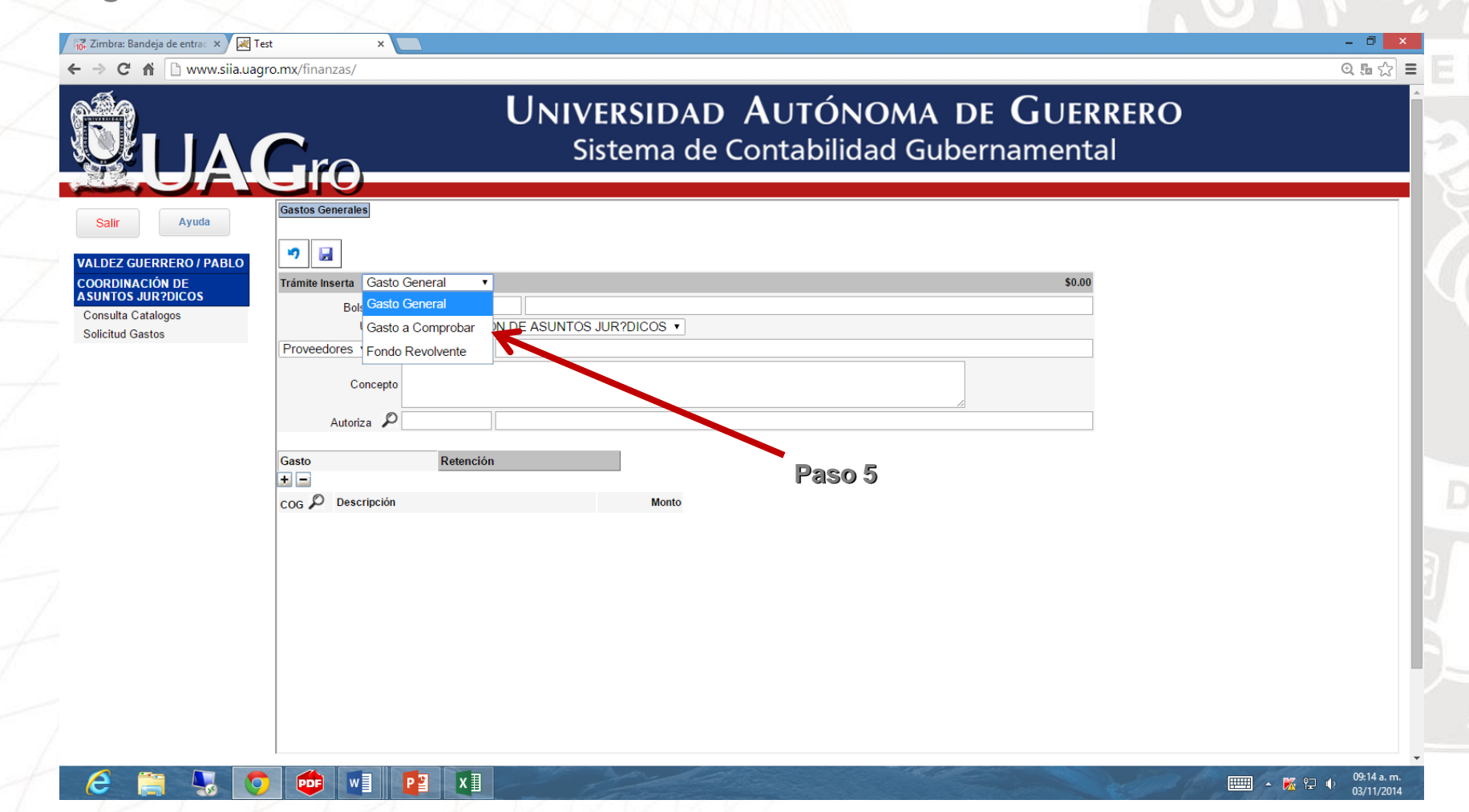

PASO 6. Selecciona la opción de bolsa.

PASO 7. Identifica y selecciona el origen del recurso del pago

| LUA                                  | Sistema de Contak                                                                                      | ilidad Gubernamental |   |
|--------------------------------------|----------------------------------------------------------------------------------------------------|----------------------|---|
| Salir Ayuda                          | Gastos Generales Bolsa LBolsa                                                                          |                      |   |
| onsulta Catalogos<br>olicitud Gastos | Cerrar     Pag Siguiente >       240     CONACYT PFAPOSGRADO ALTA CA SC                                |                      |   |
|                                      | 241 CONACYTFACTS CAUS EDUC MED SUP<br>242 CONACYT BECAS POSDOCTORALES                                  |                      |   |
|                                      | 1021<br>1022 SUBSIDIO ORDINARIO ESTATAL<br>1023 CARRERA DOCENTE FEDERAL (CONVENIO DE APOYO EINANCIERO) | Paso 7               |   |
|                                      | 1024 CARREA DOCENTE ESTATAL (CONVENIO DE A OTO FINANCIERO)                                             |                      | 2 |
|                                      | Trámite Inserta Gasto General 🔻                                                                        | \$0.00               |   |
|                                      |                                                                                                    |                      | 2 |
|                                      | Proveedores                                                                                            |                      |   |
|                                      | Concepto                                                                                               |                      |   |
|                                      | Autoriza P                                                                                             |                      |   |
|                                      | Gasto Retención                                                                                        |                      |   |
|                                      |                                                                                                    |                      |   |

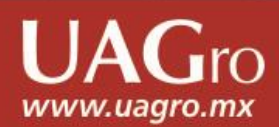

Р 📱

x∎

PDF

0

w

PASO 8. Selecciona al tipo de persona a quien sele pagará el recurso. PASO 9. Una vez seleccionado, da clic en el símbolo en forma de lupa para buscar la misma persona.

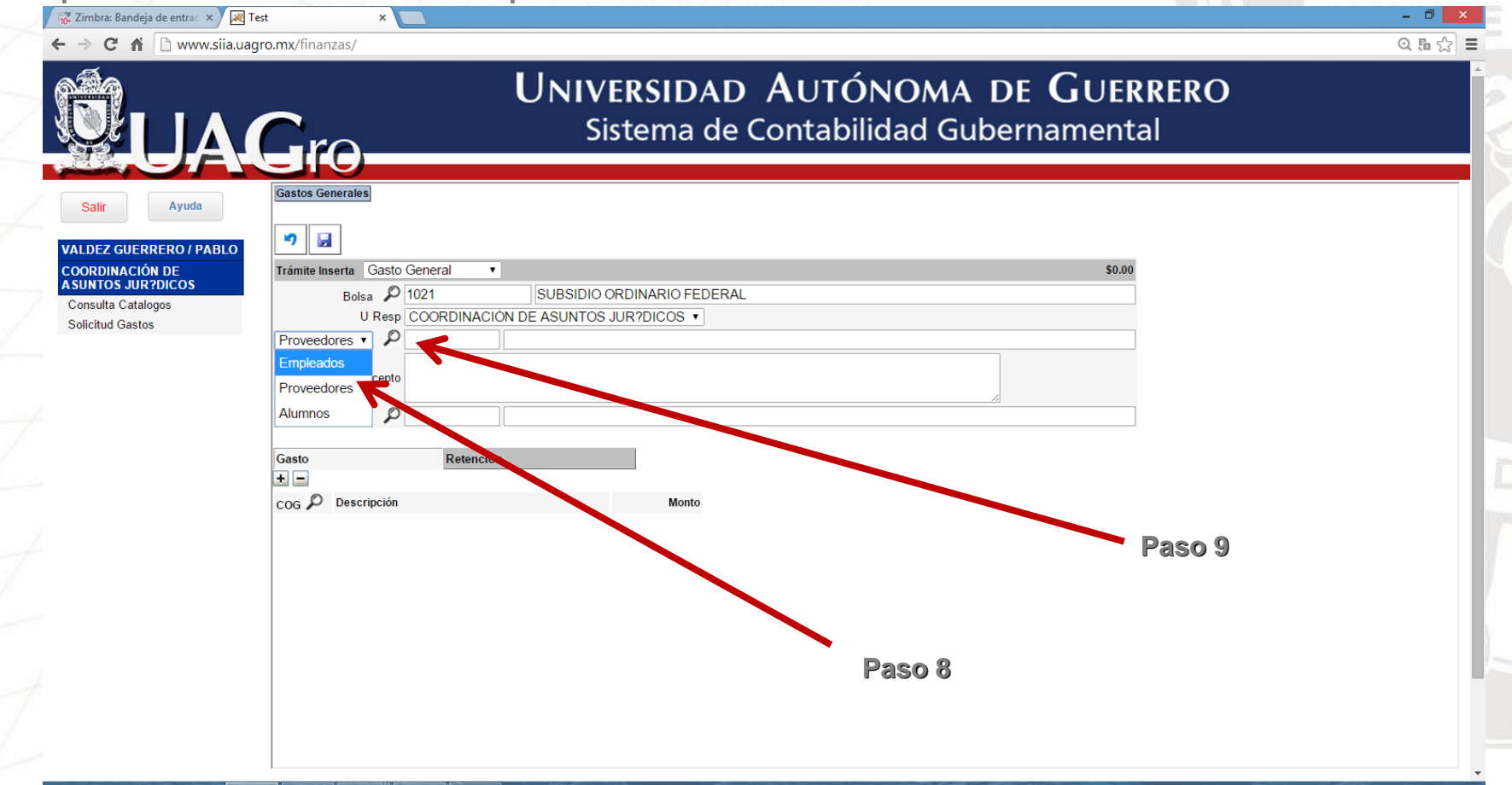

09:24 a. m

03/11/2014

📖 🔺 膦 🔛 🕠

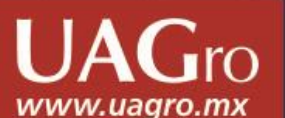

PASO 10. Selecciona o busca el nombre de a quien sele pagara.

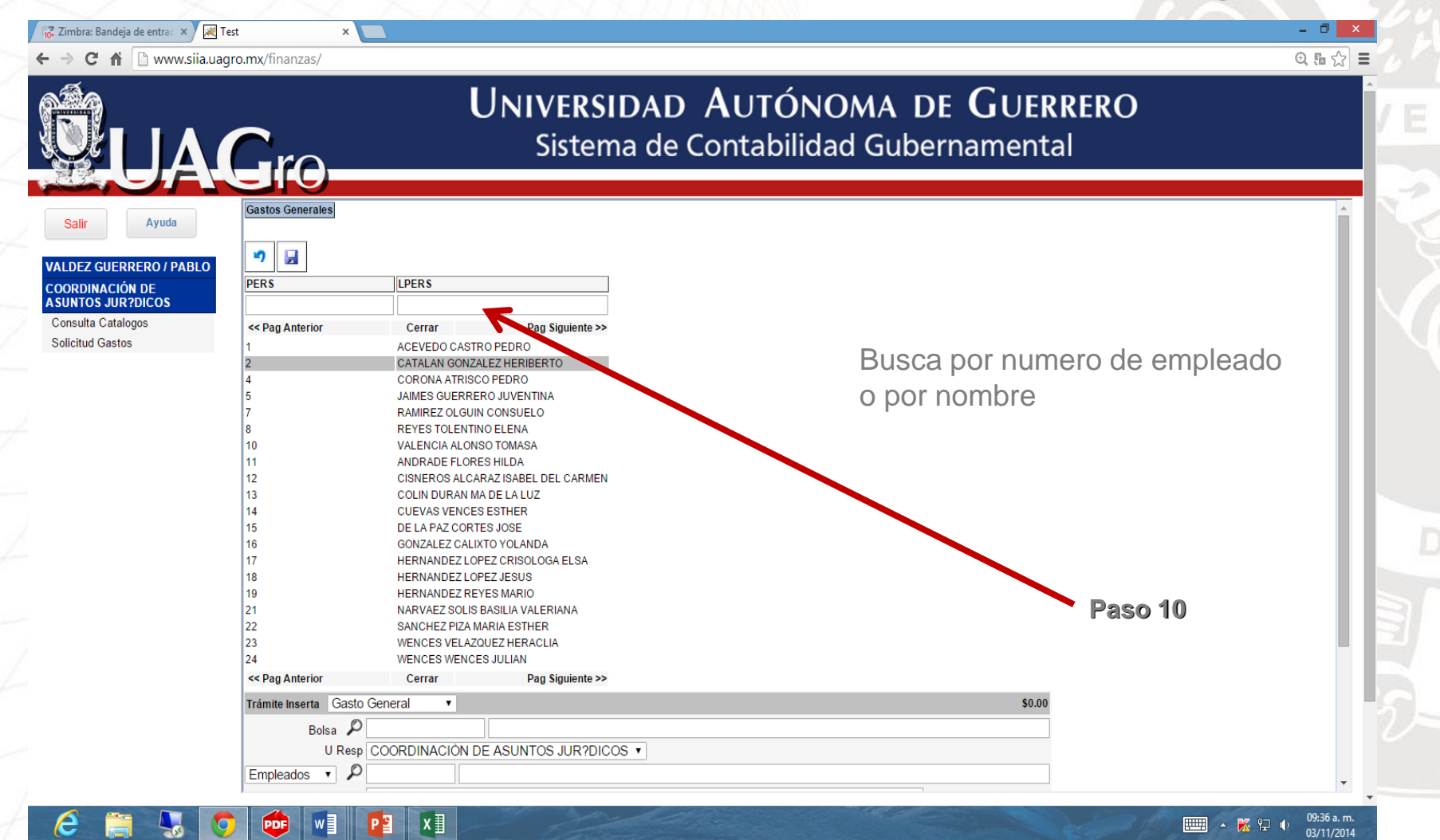

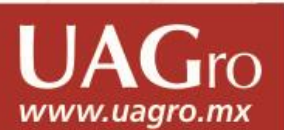

# Como generar un Gasto General PASO 11. Escribe el concepto de Gasto.

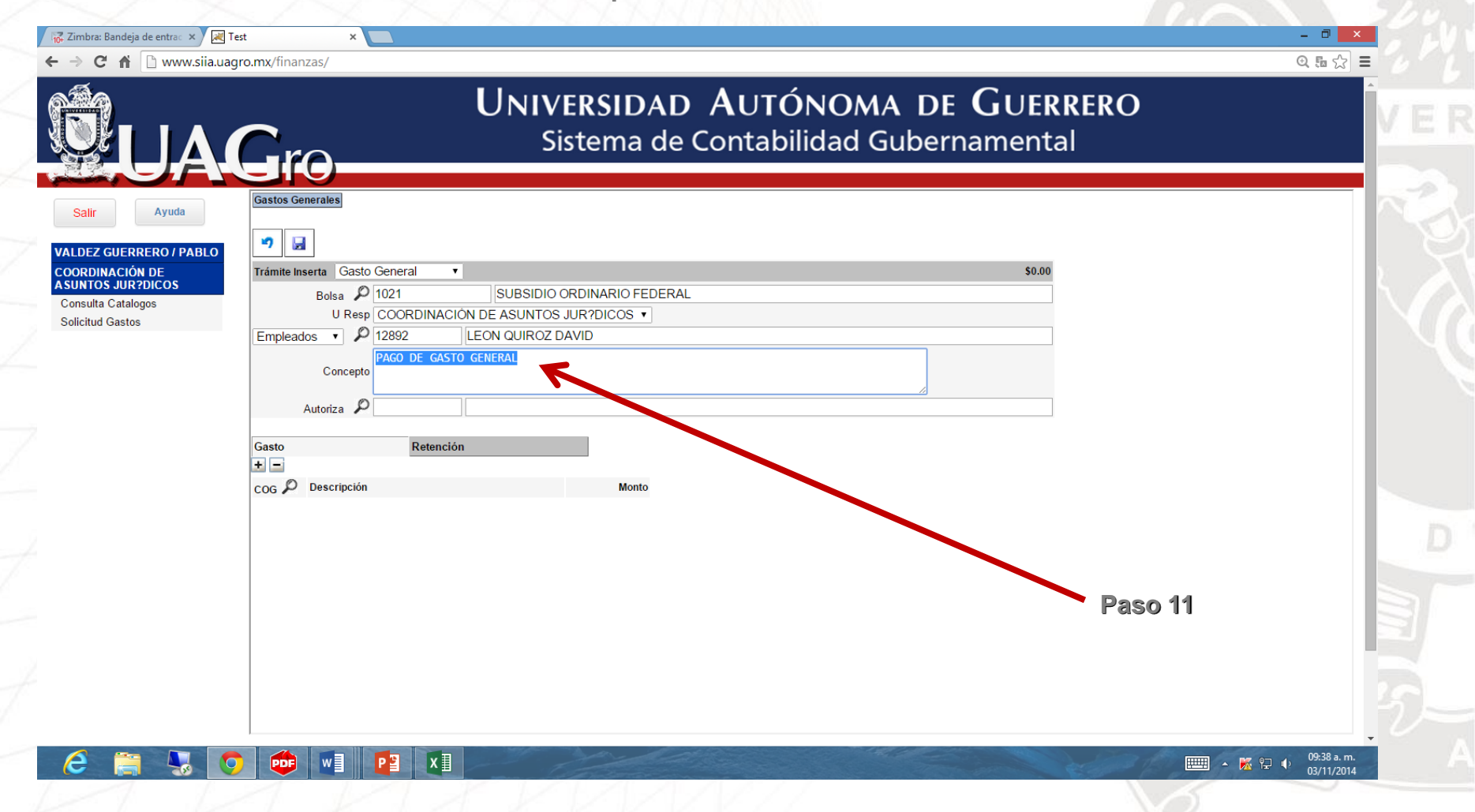

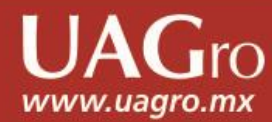

ro

www.uagro.mx

PASO 12. Coloca el no. de empleado del responsable de la dependencia quien autoriza ó solicita el gasto y presiona enter.

|                                                    | UNIVERSIDAD AUTÓNOMA DE GUERRERO<br>Sistema de Contabilidad Gubernamental                                                                                   |   |
|----------------------------------------------------|----------------------------------------------------------------------------------------------------|---|
|                                                    | Gastos Generales                                                                                                    |   |
| DEZ GUERRERO / PABLO                               |                                                                                                    |   |
| RDINACIÓN DE<br>NTOS JUR?DICOS<br>Isulta Catalogos | Trámite Inserta     Gasto General     \$0.00       Bolsa     D     1021     SUBSIDIO ORDINARIO FEDERAL       U Resp     COORDINACIÓN DE ASUNTOS JUR?DICOS ▼ |   |
|                                                    | Empleados  Pago DE GASTO GENERAL Concepto Autoriza                                                                                                    |   |
|                                                    | Gasto Retención                                                                                                    |   |
|                                                    | COG Descripción Monto                                                                                                    |   |
|                                                    | Paso 1                                                                                                    | 2 |
|                                                    |                                                                                                    |   |
|                                                    |                                                                                                    |   |

PASO 13. Selecciona el signo más para ubicar dentro del catálogo del COG el gasto a generar.

PASO 14. Selecciona el icono en forma de lupa para ubicar el gasto.

|                     | Sistema de Contabilidad Gubernam           | ontal       | . U |
|---------------------|--------------------------------------------|-------------|-----|
| <b>UA</b>           |                                            | lentai      | _   |
| alir Ayuda          | Gastos Generales                           |             |     |
| EZ GUERRERO / PABLO | • •                                        |             |     |
|                     | Trámite Inserta Gasto General 🔹            | \$0.00      |     |
| sulta Catalogos     | Bolsa D 1021 SUBSIDIO ORDINARIO FEDERAL    |             |     |
| itud Gastos         | U Resp COORDINACION DE ASUNTOS JUR?DICOS V |             |     |
|                     | PAGO DE GASTO GENERAL                      |             |     |
|                     | Concepto                                   |             |     |
|                     | Autoriza DI 12892 LEON QUIROZ DAVID        |             |     |
|                     | Gasto a Retención                          | <b>B</b> 10 |     |
|                     |                                            | Paso 13     | 3   |
|                     | COG P Decripción Monto                     |             |     |
|                     |                                            |             |     |
|                     |                                            |             |     |
|                     |                                            | Paso 14     |     |
|                     |                                            |             |     |
|                     |                                            |             |     |
|                     |                                            |             |     |
|                     |                                            |             |     |

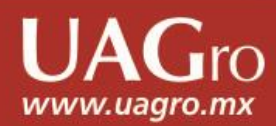

PASO 15. Ubica y selecciona el gasto dentro del catálogo.

| LLA              | Sistema de Contabilidad Guberna                                                                                                    | amental |      |
|------------------|----------------------------------------------------------------------------------------------------|---------|------|
| Avuda            | <b>•</b>                                                                                                    |         | ·    |
|                  | Trámite Inserta Gasto General 🔻                                                                                                    | \$0.00  |      |
| GUERRERO / PABLO | o Bolsa D                                                                                                    |         |      |
| NACIÓN DE        | U Resp COORDINACIÓN DE ASUNTOS JUR?DICOS 🔻                                                                                                    |         |      |
| a Catalogos      | Proveedores                                                                                                    |         |      |
| d Gastos         | Capcanta                                                                                                    |         |      |
|                  | Concepto                                                                                                    |         |      |
|                  |                                                                                                    |         |      |
|                  | Autoriza Z                                                                                                    |         | - 11 |
|                  | Autoriza Zerrar                                                                                                    |         |      |
|                  | Autoriza Autoriza Aut |         |      |
|                  | Autoriza Zerrar  Gasto Retención    Gasto Cerrar    SERVICIOS PERSONALES  2 MATERIALES Y SUMINISTROS                                                                                                    |         | -1   |
|                  | Autoriza Zerrar  Gasto  Retención  Gasto  Cerrar  1 SERVICIOS PERSONALES  2 MATERIALES Y SUMINISTROS  3 SERVICIOS GENERALES                                                                                                    |         | -    |
|                  | Autoriza  Autoriza  Autori |         |      |
|                  | Autoriza  Autoriza  Retención  Gasto Retención  Servicios PERSONALES  Autoriza Retención  Cerrar  Servicios PERSONALES  Servicios Generales  Servicios Bearcendamiento  Servicios De ARRENDAMIENTO  Servicios PERSONALES CENTIEICOS TECNICOS Y OTROS SERVICIOS                                                                                                    |         |      |
|                  | Autoriza  Autoriza  Autori |         |      |
|                  | Autoriza  Autoriza  Autori |         |      |
|                  | Autoriza       Cerrar         Gasto       Retención                                                                                                    <                                                                                                    |         |      |
|                  | Autoriza       Cerrar         Gasto       Retención                                                                                                    |         |      |
|                  | Autoriza       Cerrar         Gasto       Retención <ul> <li>ISERVICIOS PERSONALES</li> <li>MATERIALES Y SUMINISTROS</li> <li>SERVICIOS GENERALES</li> <li>3.1 SERVICIOS GENERALES</li> <li>3.1 SERVICIOS DE ARRENDAMIENTO</li> <li>3.3 SERVICIOS DE ARRENDAMIENTO</li> <li>3.3 SERVICIOS FINANCIEROS, BANCARIOS Y COMERCIALES</li> <li>3.4 SERVICIOS DE INSTALACIÓN, REPARACIÓN, MANTENIMIENTO Y CONSERVACIÓN</li> <li>3.6 SERVICIOS DE INSTALACIÓN, REPARACIÓN, MANTENIMIENTO Y CONSERVACIÓN</li> <li>3.6 SERVICIOS DE TRASLADO Y VIATICOS</li> <li>3.7.1 PASAJES AEREOS</li> <li>3.7.2 PASAJES TERRESTRES</li> </ul>                                                                                                    |         |      |
|                  | Autoriza       Cerrar         Gasto       Retención <ul> <li>SERVICIOS PERSONALES</li> </ul> 1 SERVICIOS GENERALES             3 SERVICIOS GENERALES           3.1 SERVICIOS BASICOS           3.2 SERVICIOS DE ARRENDAMIENTO           3.3 SERVICIOS DE ARRENDAMIENTO           3.3 SERVICIOS FINANCIEROS, BANCARIOS Y COMERCIALES           3.4 SERVICIOS DE INSTALACIÓN, REPARACIÓN, MANTENIMIENTO Y CONSERVACIÓN           3.6 SERVICIOS DE COMUNICACIÓN SOCIAL Y PUBLICIDAD           3.7 SERVICIOS DE TRASLADO Y VIATICOS           3.7.1 PASAJES AEREOS           3.7.2 PASAJES TRRESTRES           3.7.3 PASAJES MARITIMOS, LACUSTRES Y FLUVIALES                                                                                                    |         |      |

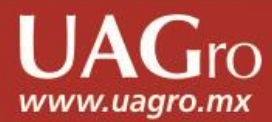

PASO 16. Coloca el monto a pagar por cada uno de los conceptos que selecciones del catálogo.

PASO 17. Guardar

| LIA                                                                                               | Sistema de Contabilidad Gul                                                                                                    | pernamental |   |
|---------------------------------------------------------------------------------------------------|----------------------------------------------------------------------------------------------------|-------------|---|
| Salir Ayuda LDEZ GUERRERO / PABLO ORDINACIÓN DE UNTOS JUR?DICOS onsulta Catalogos olicitud Gastos | Custos General       Paso 17         Trámite Inserta       Gasto General       SUBSIDIO ORDINARIO FEDERAL         U Resp       COORDINACIÓN DE ASUNTOS JUR?DICOS •         Empleados •       4       CORONA ATRISCO PEDRO         Gasto       GASTO GENERAL       Gasto         Concepto       Gasto General       •         •       •       •         Concepto       Gasto General       •         •       •       •         Cog Ø       Descripción       Monto         37.5       VIATICOS EN EL PAIS       \$100.00         37.1       PASAJES AEREOS       \$100.00 | \$200.00    |   |
|                                                                                                   |                                                                                                    |             | 2 |

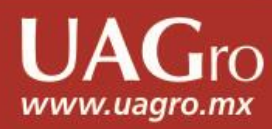

PASO 18. Selecciona el registro, da clic en el icono de imprimir.

| → C ff 🗋 www.siia.ua                                                                                             | gro.mx/finanzas/                                                                                                    | Q 🖬 🏠                    |
|----------------------------------------------------------------------------------------------------|----------------------------------------------------------------------------------------------------|--------------------------|
|                                                                                                    | UNIVERSIDAD AUTÓNOMA D<br>Sistema de Contabilidad Gube                                                                                                    | e GUERRERO<br>ernamental |
| Salir Ayuda<br>LDEZ GUERRERO / PABLO<br>ORDINACIÓN DE<br>UNTOS JUR?DICOS<br>onsulta Catalogos<br>olicitud Gastos | Solicitud Gastos       Solicitud Gastos       Comprobaciones         Datos       (GASGRALES.imprime)         Num Tramite       Fase       Bolsa       U Resp       Paga a       Concepto       Monto         *       32579       Gasto General       A Ventanilla       1021       2.2.8.1       4       GASTO GENERAL       \$200.05 | Paso 18                  |
|                                                                                                    |                                                                                                    |                          |
|                                                                                                    |                                                                                                    |                          |
|                                                                                                    |                                                                                                    |                          |
|                                                                                                    |                                                                                                    | 100R a m                 |

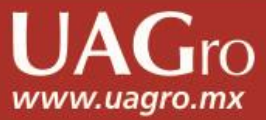

www.uagro.mx

PASO 19. Imprimes el formato de gasto general y listo, has terminado el trámite en línea.

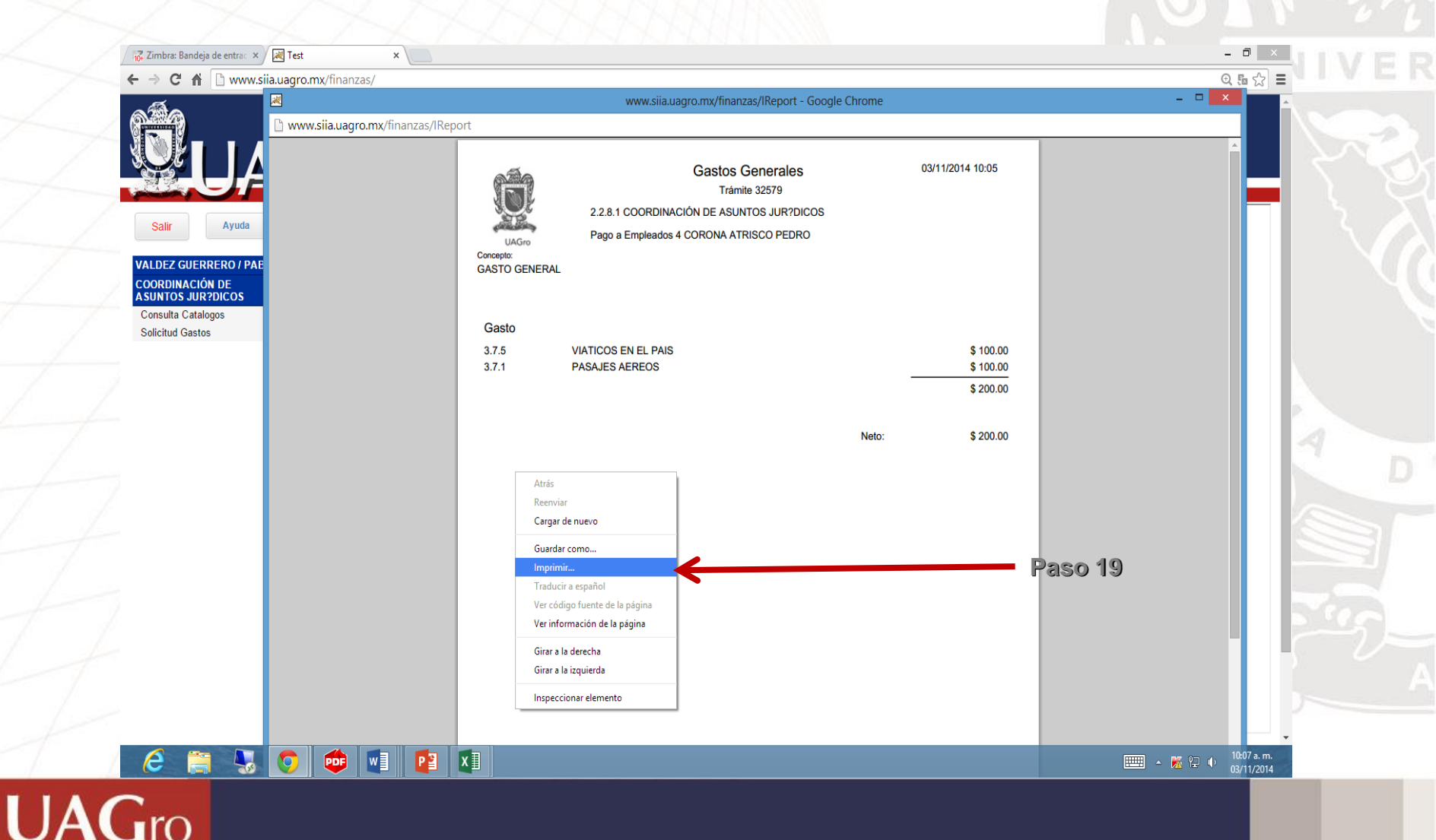

www.uagro.mx

PASO 20. Para obtener ayuda del sistema, da clic en la opción ayuda.

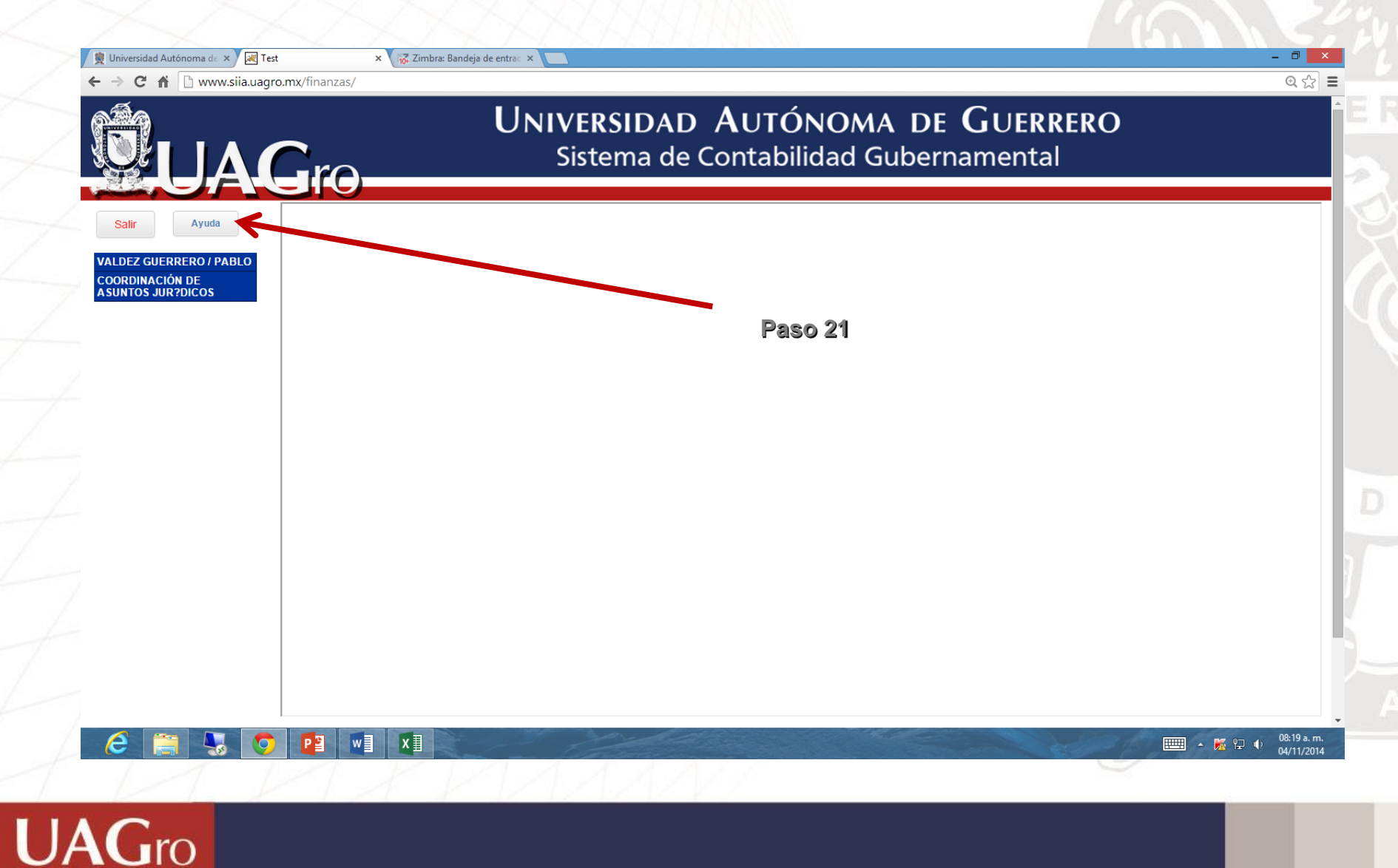

# Como generar un Gasto General PASO 21. Ayuda del sistema.

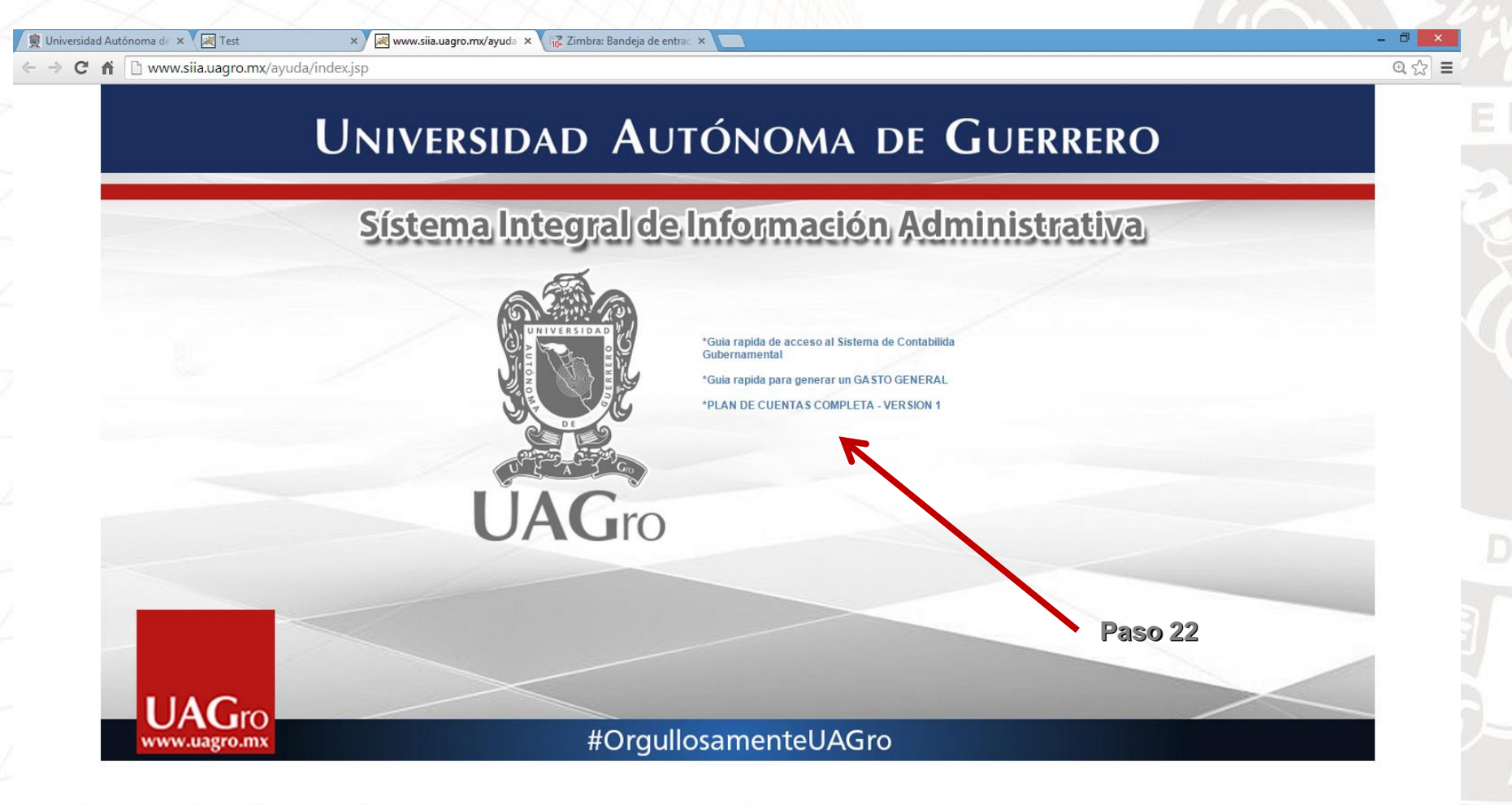

🩋 🚞 🌄 🧿 😰 📲 💵

● March 11/2014

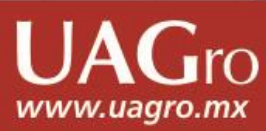

#### Como generar un Gasto General PASO 22. Salir del sistema.

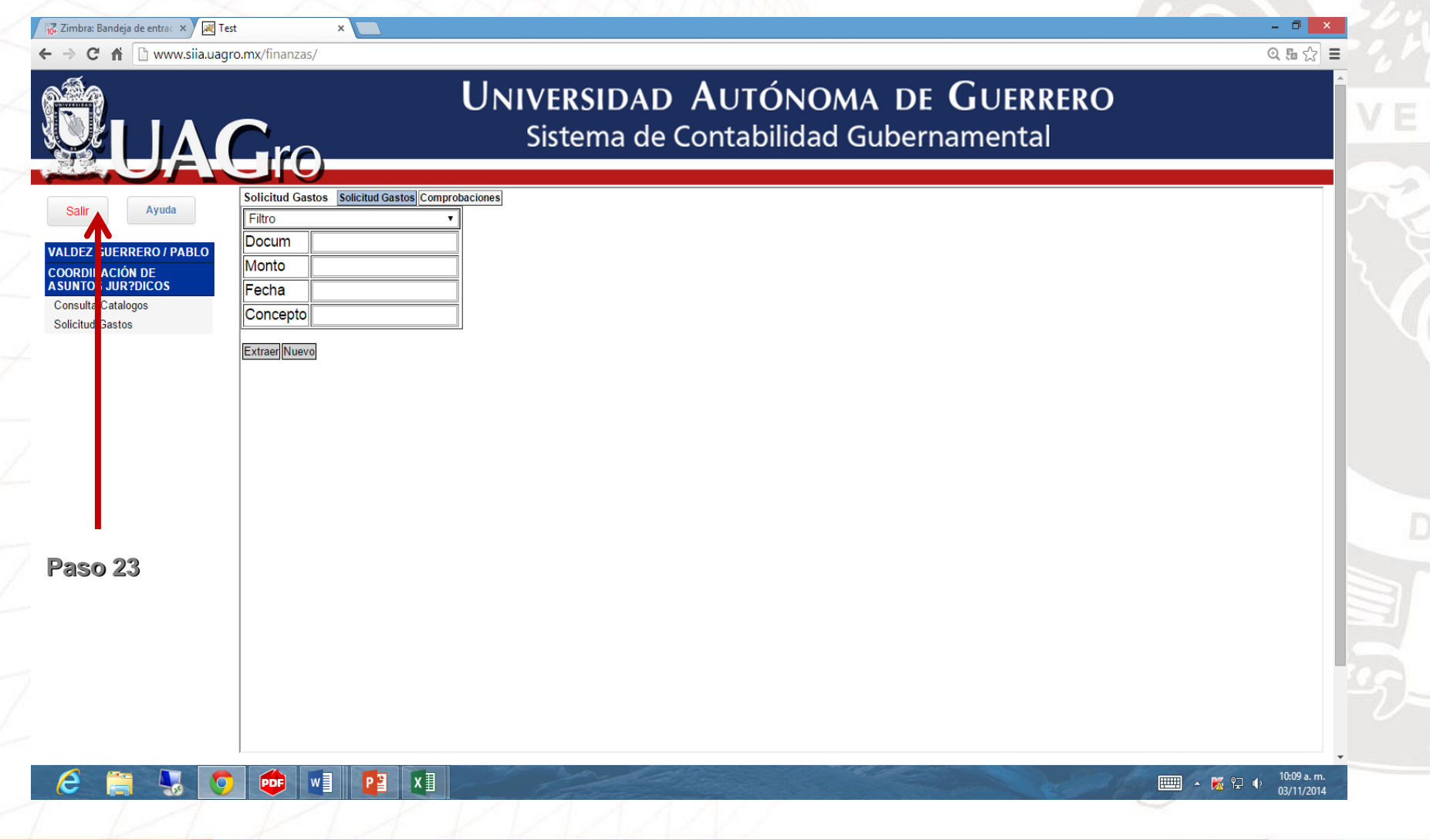

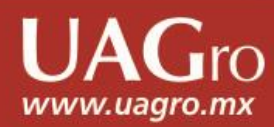